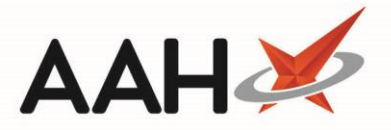

## Signing in as the Responsible Pharmacist

- 1. To begin, open the Attendance Register Manager by selecting *Sign In* next to *Responsible Pharmacist*.
- 2. Select the **[F1 Sign In]** button.
- 3. The Sign In pop-up window displays. Enter the Registration Number and adjust the date and time if necessary.

| Sign In                                          |            |    | -    |      | ×  |  |
|--------------------------------------------------|------------|----|------|------|----|--|
| Registration Number                              |            |    |      |      |    |  |
| Date                                             | 10/01/2018 | 15 | Time | 11 : | 27 |  |
| Responsible pharmacist                           |            |    |      |      |    |  |
| I have read and agree to the SOPs in my pharmacy |            |    |      |      |    |  |
|                                                  |            |    |      |      |    |  |
| F9 - Get Registration Number 🗸 F10 - OK 🗶 Cancel |            |    |      |      |    |  |

If the entered Registration Number is not linked to an existing pharmacist record on the system, you will be prompted to add a new pharmacist.

4. Select the **[F10 – OK]** button. The Attendance Register Manager displays, with the signed in responsible pharmacist in the grid and on the right-hand side in red font.

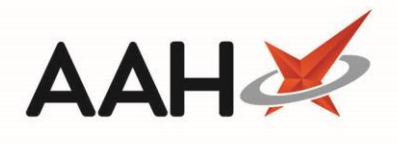

| ProScript Connect ▼<br>10 January 2018 11:28 | Search (CTRL+S) • Q (i Responsible Pharmacist Victoria Smi | th   User The Supervisor 🗕 🗖 🗙      |
|----------------------------------------------|------------------------------------------------------------|-------------------------------------|
| My shortcuts 🕂                               | Caurela Weatellow Manager Register Manager                 |                                     |
| Ordering                                     | Search worknow Manager Attendance Register Manager         |                                     |
| F7<br>RMS                                    | Sign In / Sign Out                                         | Responsible Pharmacist              |
| Ctrl R                                       | F1 - Sign In F2 - Sign Out                                 | F3 - Leave F4 - Return              |
| Overdue Scripts<br>F8                        | Signed in Pharmacists                                      | F5 - Print the Notice for Staff     |
| MDS Scripts Due                              | Pharmacist Responsible                                     | Total Absence: 0 minutes            |
| SDM                                          | Victoria Smith                                             | Responsible pharmacist:             |
| Ctrl M                                       |                                                            | Victoria Smith                      |
| EPS R2<br>Ctrl E                             |                                                            | Miscellaneous                       |
| MLP                                          |                                                            | F6 - Show Attendance Register       |
| MUR                                          |                                                            | F7 - Print Pharmacist Certificate 🔻 |
| Stock                                        |                                                            | F8 - Add New Pharmacist             |
|                                              |                                                            | F9 - Edit Pharmacist                |
| Self Service Portal<br>Ctrl I                |                                                            |                                     |
| MDS                                          |                                                            |                                     |
| F11<br>Support Centre                        |                                                            |                                     |
|                                              |                                                            |                                     |
| Redeem Owings<br>F2                          |                                                            |                                     |
| Reprints                                     |                                                            |                                     |
| NMS                                          |                                                            |                                     |
|                                              |                                                            |                                     |
| MDS Prep                                     |                                                            |                                     |
|                                              | Last Refreshed: 11:26                                      |                                     |

## **Revision History**

| Version Number | Date          | Revision Details | Author(s)            |
|----------------|---------------|------------------|----------------------|
| 1.0            | 30 March 2020 |                  | Joanne Hibbert-Gorst |
|                |               |                  |                      |
|                |               |                  |                      |

## **Contact us**

For more information contact: **Telephone: 0344 209 2601** 

Not to be reproduced or copied without the consent of AAH Pharmaceuticals Limited 2020.